# **Verizon Enterprise Center**

## **Audio Conferencing Quick Ticket**

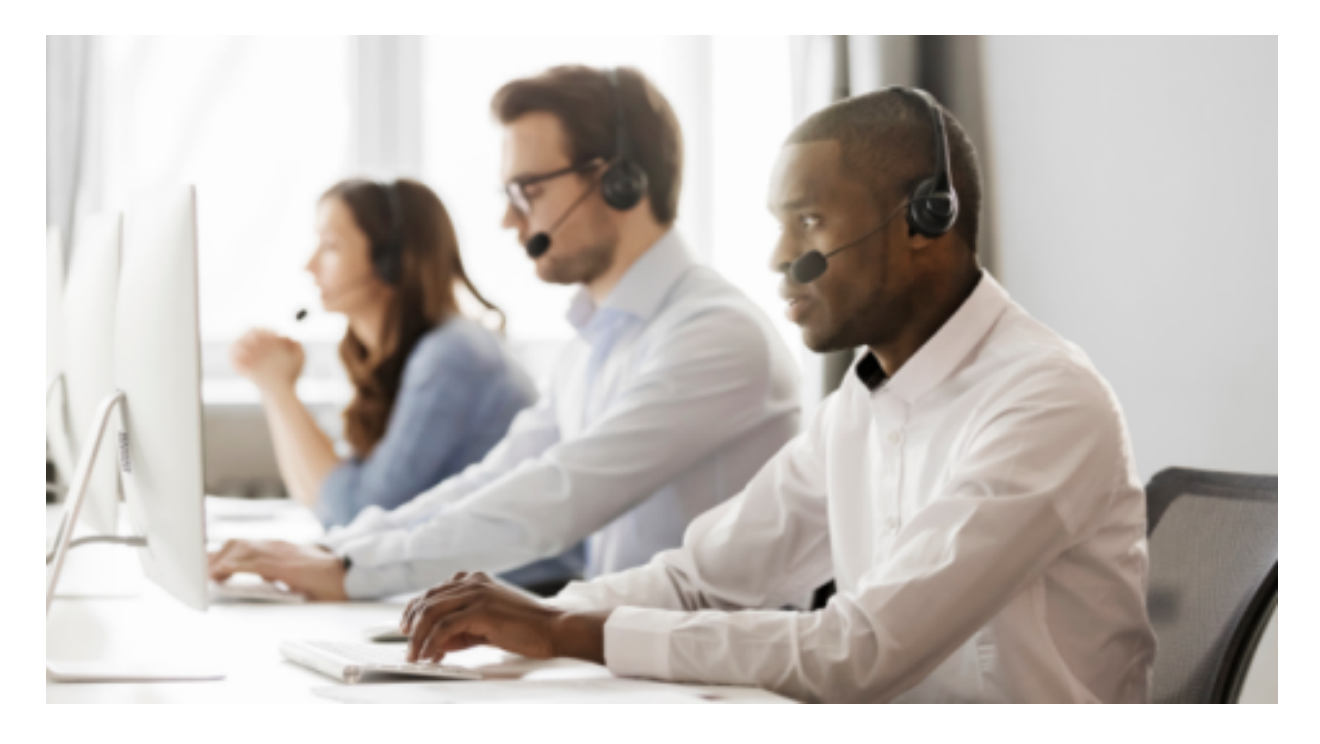

The <u>Verizon Enterprise Center Audio Conferencing Quick Ticket</u> allows you to create and monitor repair tickets through an easy-to-use online interface. Manage your service anytime, anywhere using quick tasks without logging in.

### **Table of contents**

Create an Audio Conferencing Quick Ticket
Monitoring an Audio Conferencing Quick Ticket
Audio Conferencing Quick Ticket Actions

 a. Request a Progress Update
 b. Add Attachment
 c. Request Escalation
 d. Add comment

Resolving an Audio Conferencing Quick Ticket
a. Confirm Repair or Request Close
b. Request Re-Open
Contact Us

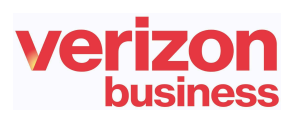

### **Create an Audio Conferencing Quick Ticket**

Go to <u>Verizon Enterprise Center Webex Quick Ticket</u> and follow the prompts to provide required ticket information (required fields indicated with \*). Include as much information as possible, including screenshots, to better assist ticket resolution.

#### **General Inquiry**

For general questions, select "General Inquiry" to create a ticket quickly and easily.

To schedule a conference reservation, please refer to the <u>Conferencing Reservation</u> <u>Form</u>. This form can also be found within the VEC, as shown below.

| Quick                                        | Ticket                                                                  | t                                                                                                    |  |
|----------------------------------------------|-------------------------------------------------------------------------|----------------------------------------------------------------------------------------------------|--|
| Service                                      | lssue                                                                   | Contact                                                                                                    |  |
| Is this a g<br>Yes<br>For confe<br>General I | general ques<br>No<br>erence reser<br>nquiry *                          | ;tion? <b>*</b><br>vations, please click <u>here</u>                                                                                                    |  |
| Please a<br>A maxim<br>types su<br>PCAP ar   | ttach any fi<br>ium of 10 file<br>pported are<br>nd ZIP.<br>Browse file | les or screen shots that should go with this ticket.<br>es with total file size for all 10 files of 20MB is allowed. The file<br>e DOC, DOCx, PDF, TXT, XLS, XLSx, CSV, PNG, JPG, JPEG, |  |

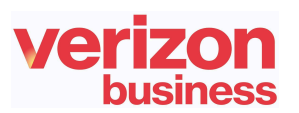

#### **Trouble Ticket**

It is recommended to read the notes below before starting the ticket.

• If you are using the **Need help finding your Verizon Service ID** link, once the side menu appears, please select Conferencing > Audio Conferencing> then enter the confirmation number of which you are inquiring

| IP I    | Data Voice                                               | e Maintena | ance Manageo                         | 4              |                                                                 | Conferencing                                                                                                    | Others                                                                          |
|---------|----------------------------------------------------------|------------|--------------------------------------|----------------|-----------------------------------------------------------------|----------------------------------------------------------------------------------------------------|---------------------------------------------------------------------------------|
| Confere | encing Service                                           | ١          | What to enter                        |                | Servio                                                          | ce Identifier Exar                                                                                                    | nple                                                                            |
| ⊖ Cis   | co WebEx                                                 | 2          | Site Name and Web                    | Ex Username    | e https:<br>WebE<br>meetii<br>site<br>The al<br>entere<br>Usern | //SITENAME.w<br>ix Username = w<br>ng owner used to<br>bove information<br>ed as SITENAME<br>name                          | ebex.com<br>hat the<br>b log in to the<br>would be<br>E-WebEx                   |
|         | dio Conferencin<br>dio Conferencing<br>nfirmation Number | g j        | Audio Conferencin <u>c</u><br>Number | g Confirmation | n Confir<br>the us<br>the fol                                   | rmation Number<br>er who participa<br>llowing:<br>Audio Instant Me<br>Reserved Audio<br>Unattended, Sta<br>Premier Audio C | provided to<br>ted in one of<br>eeting<br>Conference<br>ndard, or<br>conference |

- Follow instructions to complete, selecting Continue or Next at the bottom of each form.
- If your service ID was <u>NOT</u> validated, please provide a valid confirmation number
- On the Issue tab, under Ticket Details
  - Customer ticket number refers to an internal company ticket. Leave blank if you do not have one.
  - Enter the date and time the issue occurred.
  - Enter N/A for any in any field that is not applicable or unknown.
  - The passcode field must be eight digits. Add any digit to the end and put a note in the Issue Description field, noting what your passcode was.
- After completing each section, submit the form.

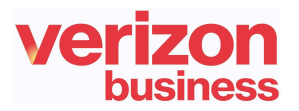

### **Monitoring an Audio Conferencing Quick Ticket**

After submitting your repair ticket, you can manage, monitor, and check the status of your case by visiting <u>Check Status of a Repair Ticket</u>. **Use the ticket number and the ticket PIN** to check the status of a repair ticket.

Once the repair ticket has been created, Verizon will provide frequent updates by email on the status and progress of your repair ticket.

| ♥ You have successfully created                                                                                                    | d a ticket for Service ID: ####### |  |  |
|----------------------------------------------------------------------------------------------------|------------------------------------|--|--|
| Your ticket number: 2022<br>Your ticket PIN: Tes                                                                                                    | 121418892                          |  |  |
| What's Next?<br>Verizon has routed your ticket to the appropriate repair team to begin troubleshooting.                                                                                                    |                                    |  |  |
| How will Verizon update me about this ticket?<br>Verizon will email you as your ticket moves through the process.                                                                                             |                                    |  |  |
| How do I request an update or status on this ticket?<br>You can access the <u>Check repair ticket status</u> for ticket updates.<br>You will enter the ticket number, and the ticket PIN as it appears above. |                                    |  |  |
| Close                                                                                                    |                                    |  |  |

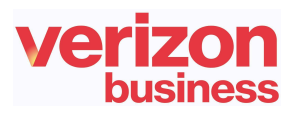

View Ticket progress timeline

| Quick Status            | for ticket 2022121418892         | 2 🗟 C Manage e-Mail Notifications       |
|-------------------------|----------------------------------|-----------------------------------------|
| Ticket progressio       | n                                |                                         |
| We have your<br>ticket. | We're working<br>on your ticket. | Your ticket has<br>been resolved        |
| $\oslash$               | O                                | ——————————————————————————————————————— |
| Ticket created.         | ◯ Testing in progress.           | Resolved                                |
|                         | O Repair in progress.            | Closed                                  |
|                         |                                  |                                         |
|                         |                                  |                                         |

### View Summary & Activity log for reference of important case details

| Summary                                                                                                    |                                                                                                    |                                                                                   |
|----------------------------------------------------------------------------------------------------|----------------------------------------------------------------------------------------------------|-----------------------------------------------------------------------------------|
| On 2022-12-14 at 03:25 GMT, incident<br>Your ticket is logged with symptom de<br>Verizon is conducting an initial validati | ticket 2022121418892 was created by Test Tes<br>scription 'bouncing' as priority 3 and is assigned<br>on and analysis of the incident and service. | t for your service.<br>to the Verizon Service Assurance team.                     |
| Service ID:<br>292****                                                                                                    | Service Type:<br>AUDIO/NET                                                                                                    | Issue Type:<br>Bouncing                                                           |
| Created on:<br>12-14-2022 15:25:01 GMT                                                                                     | Last updated:<br>12-14-2022 15:27:15 GMT                                                                                                    |                                                                                   |
| Activity log 🗘                                                                                                    |                                                                                                    | Search Q Show Filter                                                              |
| Entry #8<br>Add Comment<br>December 14 2022 15:25:16 GMT                                                                   |                                                                                                    | Was this status helpful? 🖓 僓                                                      |
| Ticket Status: OPEN                                                                                                    |                                                                                                    |                                                                                   |
| Did you know it's easier and faster to o<br>You can register by following these ste                                        | reate tickets via our Verizon Enterprise Center (<br>ps: https://www.verizon.com/business/support                                                  | VEC) portal?<br>t/vec/onlinehelp/guidesandtutorials/access/register/verizon-enter |
| VEC users will be able to use the VEC                                                                                      | APP, obtain more detailed repair progress upda                                                                                                    | tes and view technical logs from our technicians.                                 |

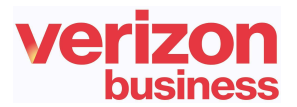

### **Audio Conferencing Quick Ticket Actions**

#### **Request a Progress Update**

- Enter your First/Last Name and Email
- Once submitted you will be redirected to the Ticket Progression Page

| First Name    | Last Nama *  |
|---------------|--------------|
|               | Last Maine - |
|               |              |
| Email •       |              |
|               |              |
|               | -            |
|               |              |
|               |              |
| Submit Cancel |              |
|               |              |

#### Add Attachment

- Enter Comment, File, First/Last Name, and Email
- Once submitted you will be redirected to the Ticket Progression Page

| Comment *                                    |                                   |                                     |               |
|----------------------------------------------|-----------------------------------|-------------------------------------|---------------|
|                                              |                                   |                                     |               |
|                                              |                                   |                                     |               |
|                                              |                                   |                                     | 11            |
| File                                         |                                   |                                     |               |
|                                              |                                   |                                     | Browse        |
| Maximum upload file size:20MB. The file type | s supported are DOC, DOCx, PDF, T | XT, XLS, XLSx, CSV, PNG, JPG, JPEG, | PCAP and ZIP. |
| Entered By                                   |                                   |                                     |               |
| First Name *                                 | Last Name *                       | Email *                             |               |
|                                              |                                   |                                     |               |
|                                              |                                   |                                     |               |

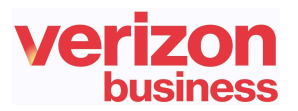

#### **Request Escalation**

BEST PRACTICES before escalating through the Verizon Enterprise Center

- To escalate your repair ticket please contact us at one of the numbers below
- Please have your ticket number and details of the incident being reported ready so we can assist you immediately

| Please select option2/option 1 for Audio Conferencing support |                                  |  |  |
|---------------------------------------------------------------|----------------------------------|--|--|
| US                                                            | 1-800-475-5000<br>1-415-228-5035 |  |  |
| Europe, Middle East & Africa                                  | 44-20-7950-9950                  |  |  |
| Australia                                                     | 1800-505-020                     |  |  |
| Hong Kong                                                     | 852-2802-5100                    |  |  |
| Japan                                                         | 81-3-6868-2809                   |  |  |
| Singapore                                                     | 65-6883-9144                     |  |  |

#### How to escalate using Audio Conferencing Quick Ticket

- Select Reason for Escalation, Comment, First/Last Name, and Email
- Once submitted you will be redirected to the Ticket Progression Page

| Reason*      |             |           |
|--------------|-------------|-----------|
|              | ~           |           |
| Comment *    |             |           |
|              |             |           |
|              |             |           |
| Entered By   |             | <i>12</i> |
| First Name * | Last Name * | Email •   |
|              |             |           |
|              |             |           |
|              | _           |           |
| Stibmit      |             |           |
|              |             |           |

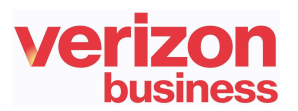

#### Add Comment

- Enter a Comment, Your First/Last Name, and Email
- Once submitted you will be redirected to the Ticket Progression Page

| Comment *     |             |         |
|---------------|-------------|---------|
|               |             |         |
|               |             | 4       |
| Entered By    |             |         |
| First Name *  | Last Name • | Email * |
|               |             |         |
|               |             |         |
|               |             |         |
|               | _           |         |
| Submit Cancel |             |         |

### **Resolving an Audio Conferencing Quick Ticket**

Resolved cases will appear as follows.

If an issue reoccurs, the case can be reopened **within 10 days** for further investigation. **Note: unrelated issues will require a new case**.

| Quick Status for ticket 2022121418892 |                                    | 92 🔒 📿 Manage e-Mail Notifications                                                              |
|---------------------------------------|------------------------------------|-------------------------------------------------------------------------------------------------|
| Ticket progressio                     | n                                  |                                                                                                 |
| We have your<br>ticket.               | We're working<br>on your ticket.   | Your ticket has<br>been resolved                                                                |
| $\oslash$                             |                                    | ——O                                                                                             |
| Ticket created.                       | Testing completed Repair completed | Resolved<br>The ticket will be<br>closed. Please reopen<br>the ticket if the issue<br>persists. |
|                                       |                                    | Closed                                                                                          |

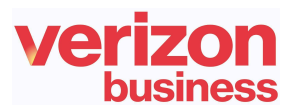

Please choose from the following actions if a case is resolved and monitoring is requested before closing or an issue reappears.

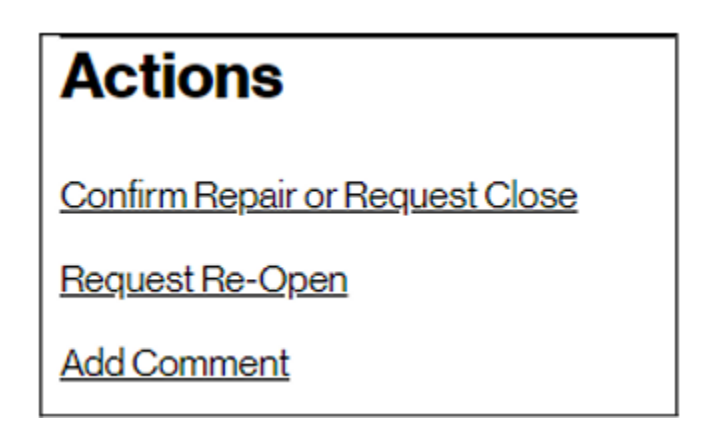

#### **Confirm Repair or Request Close**

- Select a Reason for Closure, Monitoring preference, First/Last Name, and Email
- Once submitted you will be redirected to the Ticket Progression Page

| Reason *                                             | ~           |         |
|------------------------------------------------------|-------------|---------|
| O Monitor Before Closing<br>Close as soon as posible |             |         |
| Entered By<br>First Name =                           | Last Name * | Email * |
| Submit Cancel                                        | )           |         |

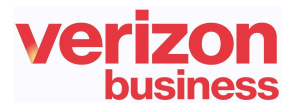

#### **Request Re-Open**

Before requesting to re-open your ticket please reply to the case thread or contact us by phone.

- Select a reason for reopening this request, Testing preference, Comment, First/Last Name
- Once submitted you will be redirected to the Ticket Progression Page

| Reason                         |                                              |         |     |
|--------------------------------|----------------------------------------------|---------|-----|
| The issue still exists         |                                              |         | ~   |
| Release for Intrusive Testing? | Yes, as soon as posible 🛛 Yes, starting at t | histime |     |
| Comment                        |                                              |         |     |
| This is a test                 |                                              |         |     |
|                                |                                              |         |     |
|                                |                                              |         | li. |
| Entered By                     |                                              |         |     |
| * First Name                   | * Last Name                                  | User ID |     |
| Test                           | Test                                         |         |     |
|                                |                                              |         |     |
|                                |                                              |         |     |
| Submit                         | Canad                                        |         |     |
|                                | Carlos                                       |         |     |

#### Add Comment

- Enter a Comment, Your First/Last Name, and Email
- Once submitted you will be redirected to the Ticket Progression Page

| Comment *     |             |         |  |
|---------------|-------------|---------|--|
|               |             |         |  |
|               |             |         |  |
|               |             | 6       |  |
| Entered By    |             |         |  |
| First Name *  | Last Name • | Email • |  |
|               |             |         |  |
|               |             |         |  |
|               |             |         |  |
| Submit Cancel | $\supset$   |         |  |

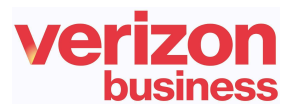

# **Contact Us**

BEST PRACTICES before escalating through the Verizon Enterprise Center

- To escalate your repair ticket please contact us at one of the numbers below
- Please have your ticket number and details of the incident being reported ready so we can assist you immediately

| Please select option2/option 1 for Audio Conferencing support |                                  |  |  |  |
|---------------------------------------------------------------|----------------------------------|--|--|--|
| US                                                            | 1-800-475-5000<br>1-415-228-5035 |  |  |  |
| Europe, Middle East & Africa                                  | 44-20-7950-9950                  |  |  |  |
| Australia                                                     | 1800-505-020                     |  |  |  |
| Hong Kong                                                     | 852-2802-5100                    |  |  |  |
| Japan                                                         | 81-3-6868-2809                   |  |  |  |
| Singapore                                                     | 65-6883-9144                     |  |  |  |

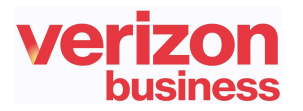